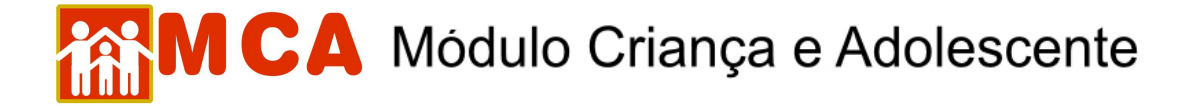

## 6) Cadastrar Medida de Desligamento

Caso a criança/adolescente seja desligado da Instituição de Acolhimento por motivos como: colocação em família substituta, reintegração familiar, etc., uma medida de desligamento deve ser incluída em sua ficha.

Para incluir uma medida de desligamento na ficha de uma criança/adolescente <u>que já possua cadastro no</u> <u>MCA</u>, pesquise o nome desta seguindo os passos do item **"Pesquisar Crianças/Adolescentes"**.

- a) Para alterar um cadastro, selecione o nome da criança/adolescente relacionado (caso este seja encontrado na pesquisa) clicando no círculo à esquerda deste e então clique no botão Alterar.
- b) Para acessar a área de inclusão/alteração no histórico de acolhimento da criança/adolescente, clique na seta no lado esquerdo do campo O Histórico de Acolhimento\*.

| Acol | himento / Des | ligamento   |                                        |                        |                                         |
|------|---------------|-------------|----------------------------------------|------------------------|-----------------------------------------|
|      | Data          | Medida      | Motivo                                 | Guia de<br>Acolhimento | Instituição de A                        |
| 0    | 11/05/2007    | Acolhimento | ABANDONO PELOS PAIS OU<br>RESPONSÁVEIS | 20100002               | A Minha Casa - Socie<br>Amparo ao Menor |

- c) Verifique se a última medida incluída foi um acolhimento.
- d) Clique no botão Incluir.

**IMPORTANTE!** Caso já exista acolhimento anterior na ficha da criança/adolescente, clique somente no botão Incluir, para incluir uma nova medida, <u>sem a necessidade de selecionar as medida já existentes</u>.

- e) Preencha janela "Medidas de Acolhimento" conforme descrito abaixo:
- f) O campo "Data" deverá ser preenchido com a data que a medida foi aplicada.
- g) No campo "Motivo", selecione o motivo predominante que provocou o desligamento da criança/adolescente;
- h) No campo "Autoridade Judiciária" clique no botão Buscar para pesquisar e selecionar a autoridade judiciária (Vara de Justiça) que aplicou a medida.
- Aparecerá uma janela chamada "Busca de Varas de Justiça" onde deverá ser pesquisada e selecionada a Vara de Justiça responsável pela medida.
- 2) O campo "Nome" poderá ser utilizado para digitar a designação da Vara de Justiça que se deseja localizar.
- O campo "Comarca" poderá ser utilizado para pesquisar a Vara de Justiça responsável pela medida através do município onde está localizada.
- Clique no botão Pesquisar. Caso a Vara de Justiça pesquisada seja relacionada, selecione-a clicando no círculo a esquerda desta e clicando no botão Selecionar.

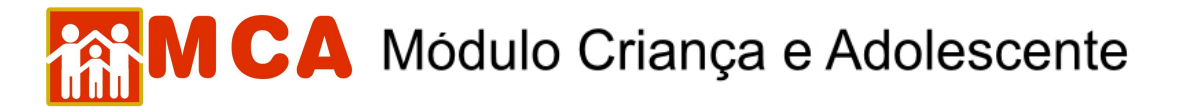

| Instituições Crianças                      | Manutenção 🔻 Relatórios 🔻 Ajuda 🔻      | Restrito 🔻 Retorno 🔻 Abrigo Virtual |   |  |  |
|--------------------------------------------|----------------------------------------|-------------------------------------|---|--|--|
| <ul> <li>Medidas de Acolhimento</li> </ul> | 🌈 MCA - Busca de Varas de Justiça - Wi | ndows Internet Explorer 📃 🗖 🔀       |   |  |  |
| Criança                                    | 🗌 Busca de Varas de Justiça            | ·                                   |   |  |  |
| Última Medida                              |                                        |                                     |   |  |  |
| Instituição                                | Nome VARA PARATY                       |                                     |   |  |  |
| Medida<br>Data<br>Guia de Acolhimento      | Comarca PARATY<br>Pesqui               | sar Limpar                          |   |  |  |
| Motivo                                     | Nome                                   | Comarca                             | * |  |  |
| Instituição                                | VARA ÚNICA DE PARATY                   | PARATY                              |   |  |  |
| Autoridade Judiciária                      |                                        |                                     |   |  |  |
| Plano de Atendimento I                     | (r Selecionar                          |                                     |   |  |  |
| Última Avaliação                           |                                        |                                     |   |  |  |

- i) No campo "Nº Processo" digite o número do processo da Vara de Justiça relativo à medida de acolhimento aplicada.
- j) Para salvar as informações preenchidas e/ou atualizadas na da medida de acolhimento, deve-se clicar no botão Confirmar na janela "Medidas de Acolhimento" e o programa voltará para ficha de cadastramento.

|                                                         | Modidas de Ar                                                  | olhimonte                              |                                                |                                 |                                            |                                                                               |                                                   |                                    |                    |
|---------------------------------------------------------|----------------------------------------------------------------|----------------------------------------|------------------------------------------------|---------------------------------|--------------------------------------------|-------------------------------------------------------------------------------|---------------------------------------------------|------------------------------------|--------------------|
|                                                         | F Medidas de Ad                                                | ommento                                |                                                |                                 |                                            |                                                                               |                                                   |                                    |                    |
|                                                         | Criança                                                        |                                        |                                                | teste teste                     |                                            |                                                                               |                                                   |                                    |                    |
|                                                         | Última Medida                                                  |                                        |                                                | Acolhimento em 1                | 1/04/2005                                  |                                                                               |                                                   |                                    |                    |
|                                                         | Instituição                                                    |                                        |                                                | A Minha Casa - So               | ciedade Civ                                | il de Amparo                                                                  | ao Menor                                          |                                    |                    |
|                                                         |                                                                |                                        |                                                |                                 |                                            |                                                                               |                                                   |                                    |                    |
|                                                         | Medida                                                         |                                        |                                                | Desligamento                    |                                            |                                                                               |                                                   |                                    |                    |
|                                                         | Data                                                           |                                        |                                                | 20/06/2008                      |                                            |                                                                               |                                                   |                                    |                    |
|                                                         | Guia de Aco                                                    | olhimento                              |                                                |                                 |                                            |                                                                               |                                                   |                                    |                    |
|                                                         | Motivo                                                         |                                        |                                                | REINTEGRAÇÃO FA                 | AMILIAR                                    |                                                                               |                                                   | *                                  |                    |
|                                                         | Instituição                                                    |                                        |                                                |                                 |                                            |                                                                               |                                                   |                                    |                    |
|                                                         | Autoridade                                                     | Judiciária                             |                                                | Buscar N                        | Processo                                   | 20080000000                                                                   | 000000000                                         |                                    |                    |
|                                                         | Plano de At                                                    | endimento In                           | dividual                                       |                                 |                                            |                                                                               |                                                   |                                    |                    |
|                                                         | Última Aval                                                    | liação                                 |                                                |                                 |                                            |                                                                               |                                                   |                                    |                    |
|                                                         |                                                                |                                        |                                                |                                 |                                            |                                                                               |                                                   |                                    |                    |
|                                                         |                                                                |                                        |                                                |                                 | Conf                                       | irmar R                                                                       | etornar Lir                                       | mpar                               |                    |
|                                                         |                                                                |                                        |                                                |                                 |                                            |                                                                               |                                                   |                                    |                    |
|                                                         |                                                                |                                        |                                                |                                 |                                            |                                                                               |                                                   |                                    |                    |
|                                                         |                                                                |                                        |                                                |                                 |                                            |                                                                               |                                                   |                                    |                    |
|                                                         | imento * Da                                                    | ta Limite para                         | Reavaliação                                    |                                 |                                            |                                                                               |                                                   |                                    |                    |
| le Acolh                                                |                                                                |                                        |                                                |                                 |                                            |                                                                               |                                                   |                                    |                    |
| de Acolh                                                | inamonto                                                       |                                        |                                                |                                 |                                            |                                                                               |                                                   |                                    |                    |
| de Acolh<br>:o / Desl                                   | igamento                                                       |                                        |                                                | Cuin d                          | -                                          |                                                                               |                                                   | Diana da Abaadimaaba               | úleinne            |
| de Acolh<br>10 / Desl<br>Data                           | igamento<br>Medida                                             |                                        | Motivo                                         | Guia d<br>Acolhime              | e Ii                                       | nstituição de                                                                 | Acolhimento                                       | Plano de Atendimento<br>Individual | Última<br>Avaliaçã |
| e Acolh<br>o / Desl<br>Data<br>4/2008                   | <mark>igamento</mark><br>Medida<br>Desligamento                | REINTEGRAÇ                             | Motivo<br>;ÃO FAMILIAR                         | Guia d<br>Acolhime              | e In<br>ento A Mini                        | nstituição de<br>na Casa - Soc                                                | Acolhimento<br>iedade Civil de                    | Plano de Atendimento<br>Individual | Última<br>Avaliaçã |
| e Acolh<br>o / Desl<br>vata<br>1/2008<br>5/2007         | <mark>igamento</mark><br>Medida<br>Desligamento<br>Acolhimento | REINTEGRAÇ                             | Motivo<br>ÇÃO FAMILIAR<br>PELOS PAIS OU        | Guia d<br>Acolhime<br>201000002 | e Ii<br>A Mini<br>Ampa<br>2 A Mini         | nstituição de<br>na Casa - Soc<br>ro ao Menor<br>na Casa - Soc                | Acolhimento<br>iedade Civil de<br>iedade Civil de | Plano de Atendimento<br>Individual | Última<br>Avaliaçã |
| <b>ie Acolh</b><br>o / Desl<br>Data<br>4/2008<br>5/2007 | igamento<br>Medida<br>Desligamento<br>Acolhimento              | REINTEGRAÇ<br>ABANDONO I<br>RESPONSÁVI | Motivo<br>ÇÃO FAMILIAR<br>PELOS PAIS OU<br>EIS | Guia d<br>Acolhime<br>201000002 | e In<br>A Mini<br>Ampa<br>2 A Mini<br>Ampa | nstituição de<br>na Casa - Soc<br>ro ao Menor<br>na Casa - Soc<br>ro ao Menor | Acolhimento<br>iedade Civil de<br>iedade Civil de | Plano de Atendimento<br>Individual | Última<br>Avaliaçã |

Hi Acc

IMPORTANTE! Não se esqueça de confirmar os dados incluídos/alterados, clicando no botão Confirmar, que fica no final da ficha de cadastro. Após confirmar, para continuar preenchendo o formulário, vá até o final da ficha e clique no botão Alterar